## Accessing Citrix Desktop via the Citrix Receiver (Mac)

(Note: This guide assumes you are using Safari as your web browser.)

1. Go to <u>https://www.citrix.com/products/receiver.html</u>. Then click **Download for Mac. Note: please download the receiver for the operating system on your computer.** 

| $\bullet \bullet \bullet < > \square$ |                                                                                                    | 🗎 citrix.com                                                                                                    | Q                                                                                                    |                                    |
|---------------------------------------|----------------------------------------------------------------------------------------------------|----------------------------------------------------------------------------------------------------|----------------------------------------------------------------------------------------------------|------------------------------------|
|                                       | Important update<br>about Citrix Receiver<br>and Workspace app                                                                                 | As of August 2018, Citrix Worksp<br>Citrix Workspace app is a new clie<br>and is fully backward-compatible<br>Citrix Workspace app provides the<br>capabilities based on your organia<br>We recommend that you downloa | pace app has replaced Citrix Receiver.<br>In from Citrix that works similar to Citrix<br>with your organization's Citrix infrastrue<br>full capabilities of Citrix Receiver, as we<br>tation's Citrix deployment.<br>ad Citrix Workspace app. | k Receiver<br>:ture.<br>:ll as new |
|                                       | Dow<br>Everything you ne<br>Citrix Workspace app is the easy-to-<br>need to get work done. With this fre<br>desktops and data from any device, | Anioad Citrix Worksp<br>ed—your apps, files and deskt<br>install client software that provides sea<br>e download, you easily and securely gu<br>including smartphones, tablets, PCs ar<br>Download for Mac             | Dace app<br>cops—at your fingertips.<br>amless, secure access to everything you<br>at instant access to all applications,<br>id Macs.                                                                                                    |                                    |

2. Click Download Citrix Workspace app for Mac.

| Citrix Workspace App ~ Rel      | ease Date: Jul 8, 2019                |
|---------------------------------|---------------------------------------|
| or Con                          |                                       |
|                                 | npatible with:                        |
| Search Downloads Q Mad          | COS 10.11, 10.12, 10.13, 10.14        |
| Support Resources               | pownload Citrix Workspace app for Mac |
| (116<br>Product Documentation ☑ | .1MBdmg)                              |

3. Click on the Downloads icon, then double-click "CitrixWorkspaceApp.dmg".

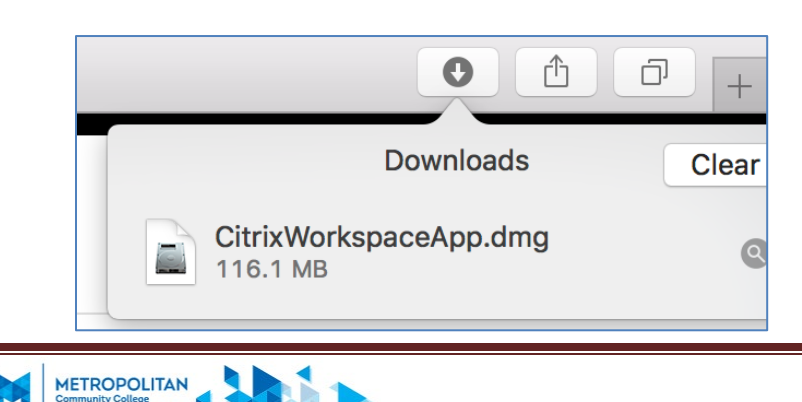

## 4. Double-Click "Install Citrix Workspace."

| Install Citrix Workspace.pkg                                   | •••            | Citrix Wo     | Workspace                         |  |
|----------------------------------------------------------------|----------------|---------------|-----------------------------------|--|
| Install Citrix Workspace.pkg Uninstall Citrix<br>Workspace.app |                | 3             |                                   |  |
|                                                                | Install Citrix | Workspace.pkg | Uninstall Citrix<br>Workspace.app |  |

## 5. Click Continue.

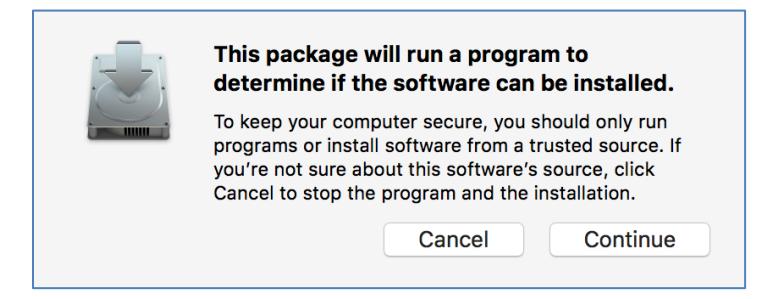

## 6. Click Continue.

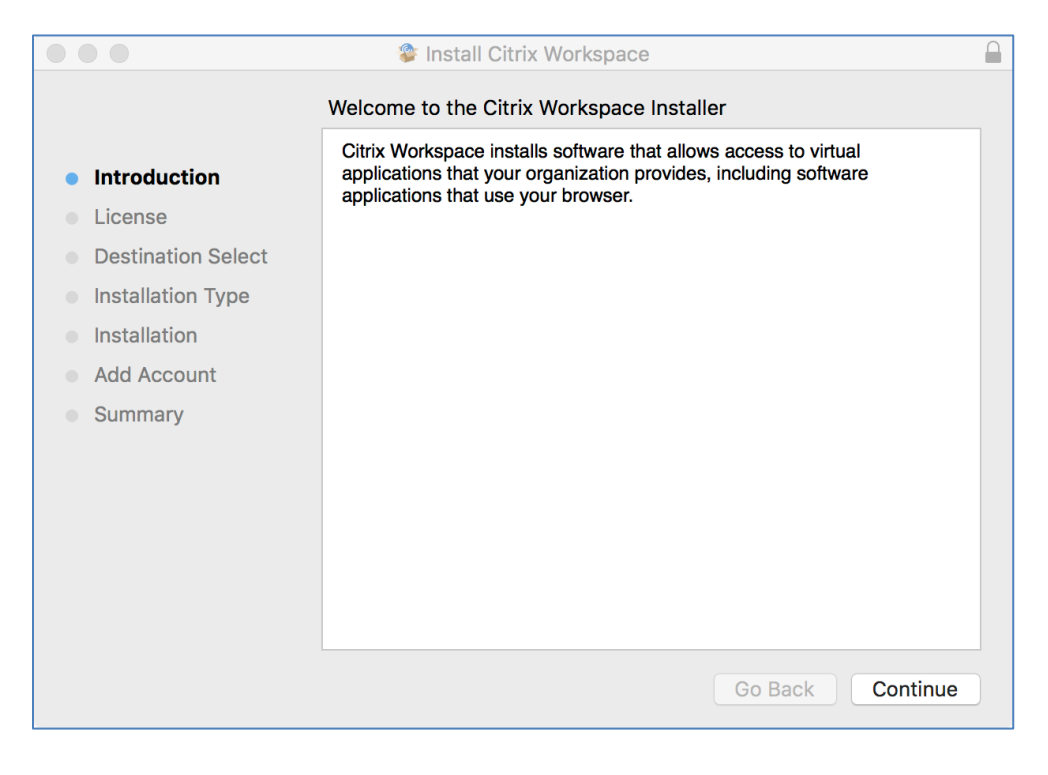

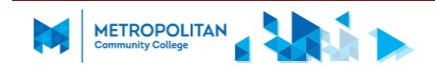

|                                        | 🕸 Install Citrix Workspace                                                                                                    |   |
|----------------------------------------|----------------------------------------------------------------------------------------------------|---|
|                                        | Software License Agreement                                                                                                    |   |
|                                        | English 🗘                                                                                                    |   |
| License                                | CITRIX LICENSE AGREEMENT                                                                                                    |   |
| <ul> <li>Destination Select</li> </ul> | Use of this component is subject to the Citrix license or terms of service                                                                         |   |
| Installation Type                      | covering the Citrix product(s) and/or service(s) with which you will be<br>using this component. This component is licensed for use only with such |   |
| Installation                           | Citrix product(s) and/or service(s).                                                                                                    |   |
| Add Account                            | CTX_code EP_T_A10352779                                                                                                    |   |
| Summary                                |                                                                                                    |   |
|                                        |                                                                                                    |   |
|                                        |                                                                                                    |   |
|                                        |                                                                                                    |   |
|                                        |                                                                                                    |   |
|                                        |                                                                                                    |   |
|                                        |                                                                                                    |   |
|                                        | Print Save Go Back Continue                                                                                                    | е |

8. Click Install. MacOS will ask for your password to confirm this. Enter your password, and click Install Software.

| •••                                                                                                    | 攀 Install Citrix Workspace                                                                                                    |  |
|----------------------------------------------------------------------------------------------------|----------------------------------------------------------------------------------------------------|--|
|                                                                                                    | Standard Install on "Macintosh HD"                                                                                                    |  |
| <ul> <li>Introduction</li> <li>License</li> <li>Destination Select</li> <li>Installation Type</li> <li>Installation</li> <li>Add Account</li> <li>Summary</li> </ul> | This will take 284.2 MB of space on your computer.<br>Click Install to perform a standard installation of this software<br>for all users of this computer. All users of this computer will be<br>able to use this software. |  |
|                                                                                                    | Change Install Location                                                                                                    |  |
|                                                                                                    | Go Back Install                                                                                                    |  |

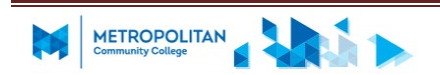

|                                                                                                    | 🕸 Install Citrix Workspace                                                                                                    |   |
|----------------------------------------------------------------------------------------------------|----------------------------------------------------------------------------------------------------|---|
|                                                                                                    | Add Account                                                                                                    |   |
| <ul> <li>Introduction</li> <li>License</li> <li>Destination Select</li> <li>Installation Type</li> <li>Installation</li> <li>Add Account</li> <li>Summary</li> </ul> | If you received instructions to set up Workspace with your email or a server address, check Add Account, then click Continue.<br>✓ Add Account |   |
|                                                                                                    | Go Back Continue                                                                                                    | , |

10. Click Close to finish the installation. If MacOS asks if you wish to keep the installer, you can safely click "Move to Trash" to delete the installer.

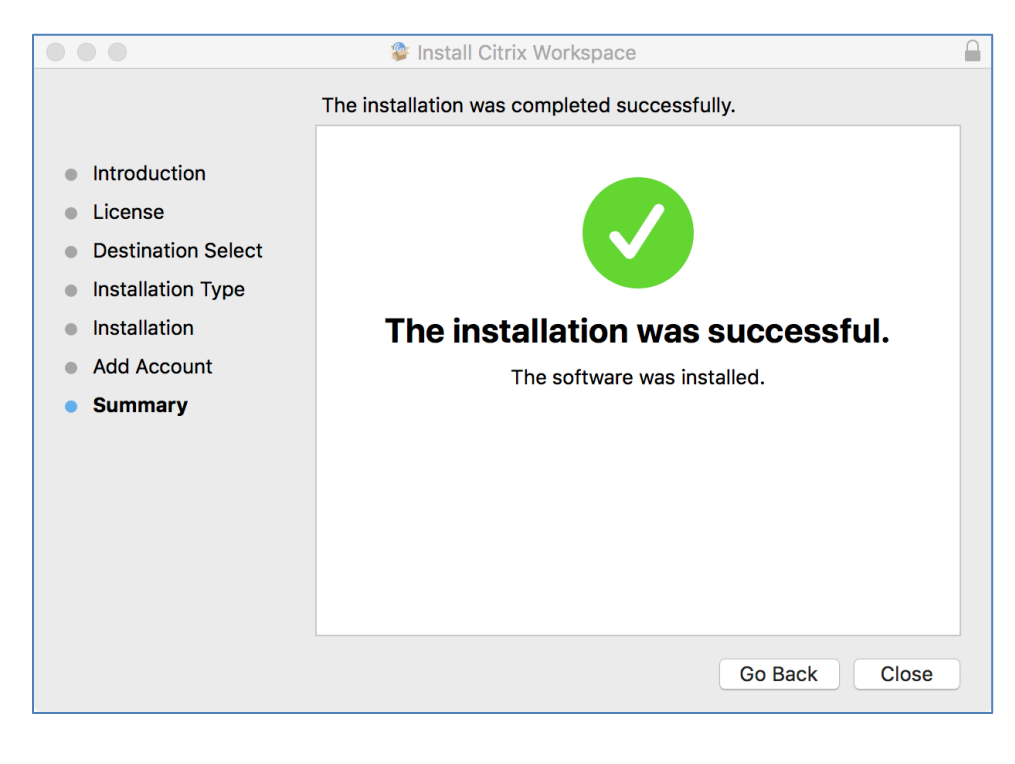

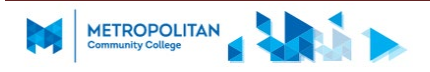

11. At the "Add Account" window, enter "mycloud.mccneb.edu" and click Add.

| nter vour work email or serve | er address provided by your IT department: |
|-------------------------------|--------------------------------------------|
| mucloud moonob odu            |                                            |
| nycloud.mccneb.edu            |                                            |
|                               |                                            |
|                               |                                            |
|                               |                                            |
|                               |                                            |
|                               |                                            |

12. Type your MCC Username and Password, then click Sign In.

|                  | Citrix Workspace |
|------------------|------------------|
|                  |                  |
| User name:       |                  |
| Password:        |                  |
|                  | Cancel Sign In   |
| Secure connectio | on               |

13. Click Accept.

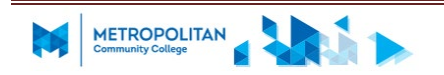

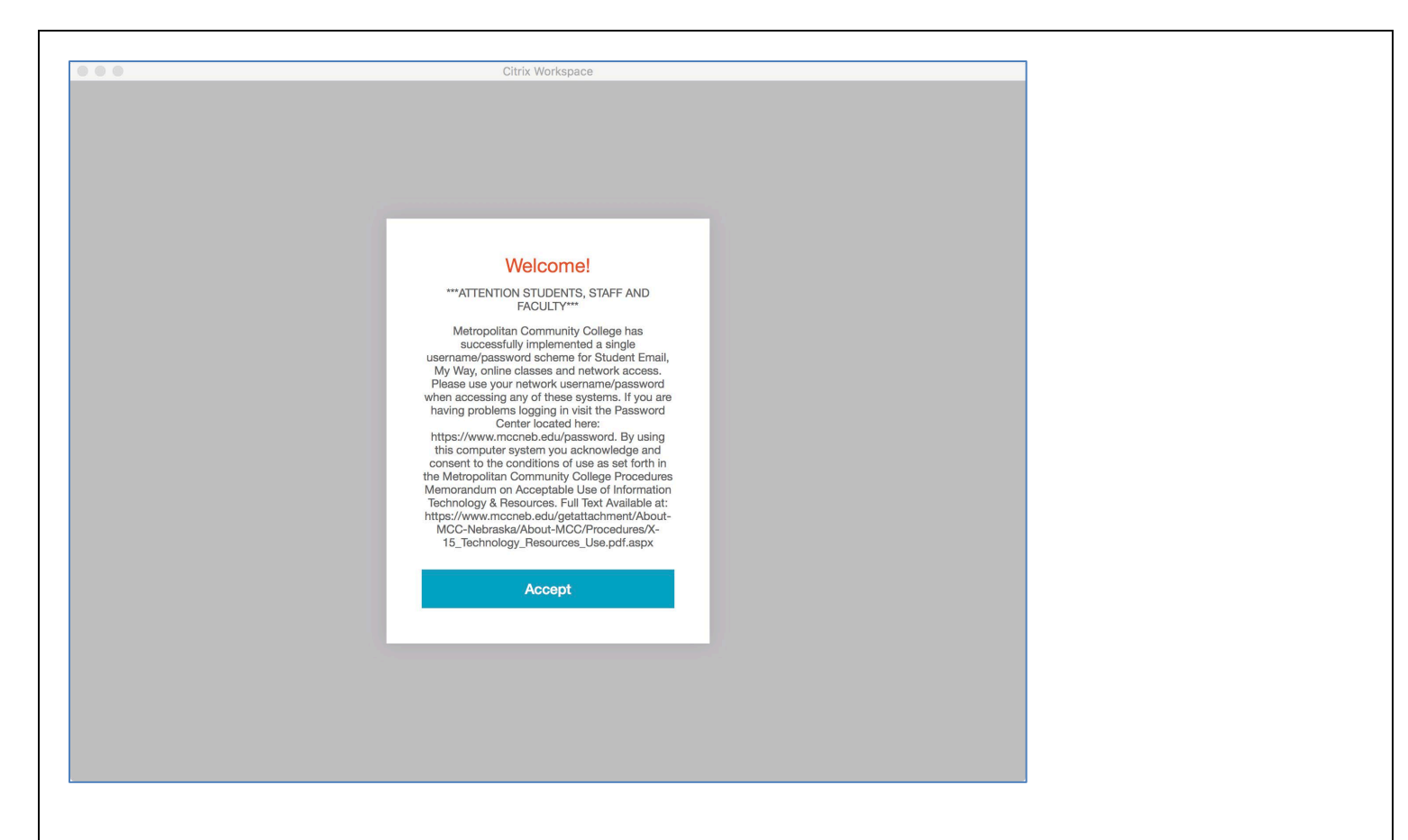

14. Select Student Windows 10 Edu Desktop to open it.

| METROPOLIT<br>Community College      | DESKTOPS                          |
|--------------------------------------|-----------------------------------|
| Details                              | Details                           |
| My Windows 10 Staff_Admin<br>Desktop | Student Windows 10 Edu<br>Desktop |

15. Some of you may see this. If you do, click "Open Security Preferences," then click "Allow" in the Security & Privacy window.

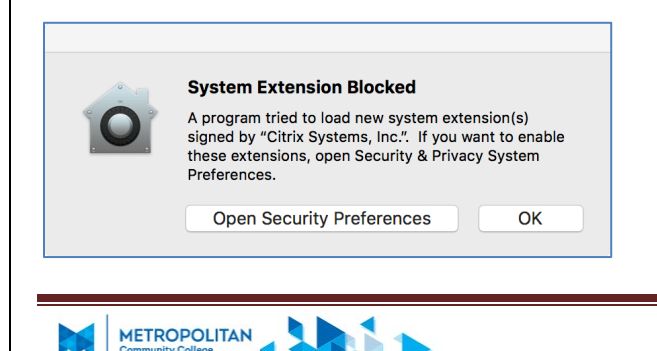

|                                                   | Security & Privacy                        | Q Search          |
|---------------------------------------------------|-------------------------------------------|-------------------|
|                                                   | General FileVault Firewall Privac         | cy                |
|                                                   |                                           |                   |
| A login password has                              | been set for this user Change Passw       | vord              |
| 🗸 Require passv                                   | ord 🛛 immediately ᅌ after sleep or sc     | reen saver begins |
| Show a messa                                      | ge when the screen is locked Set Loc      | k Message         |
| Allow your Ap                                     | ole Watch to unlock your Mac              |                   |
| Allow apps download<br>App Store<br>App Store and | ed from:<br>I identified developers       |                   |
| System software fror from loading.                | n developer "Citrix Systems, Inc." was bl | ocked Allow       |
| Click the lock to make cl                         | anges.                                    | Advanced ?        |

16. Click Start to view the applications installed on the desktop. You should be able to save locally to a USB drive or your local C: drive. If you have a USB drive inserted you should have access to save to your USB drive.

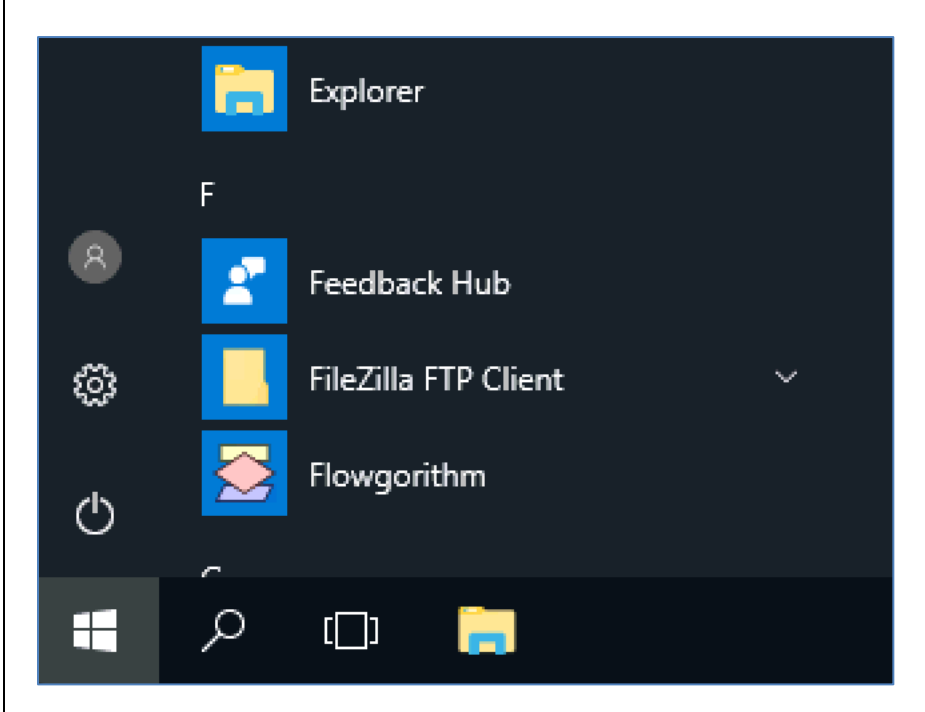

17. Please note that you also do have the option to save to your OneDrive. **Do not** save to your Documents Library because this is volatile and will disappear when you log off.

18. Please log off when you are done with the desktop.

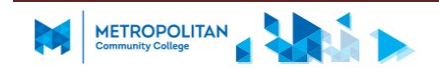